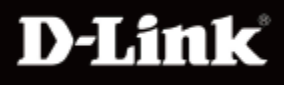

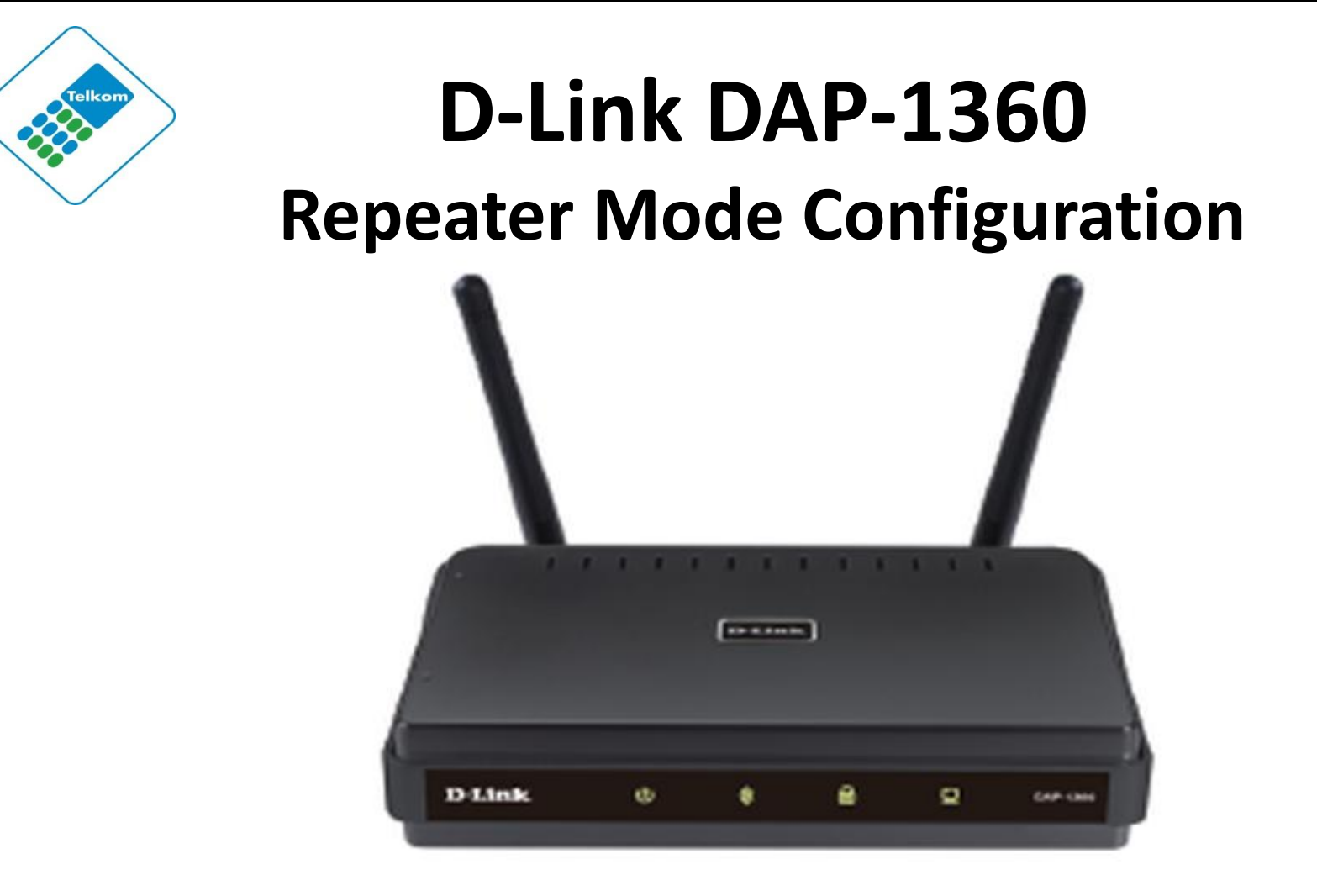

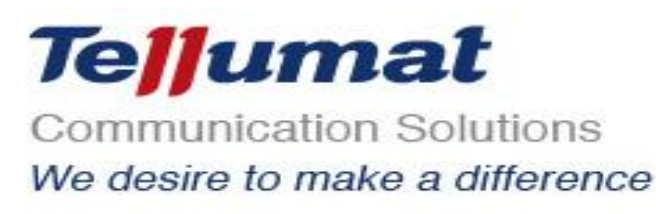

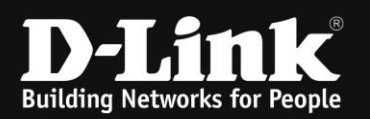

## Outline

- 1. Package Contents
- 2. System Requirements
- 3. Hardware Overview
  - Connections
  - LED's
  - WPS LED/Button
- 4. Default Settings
- 5. Configuring your LAN Adapter
- 6. Connect to unit via Web GUI
- 7. Repeater Mode Configuration

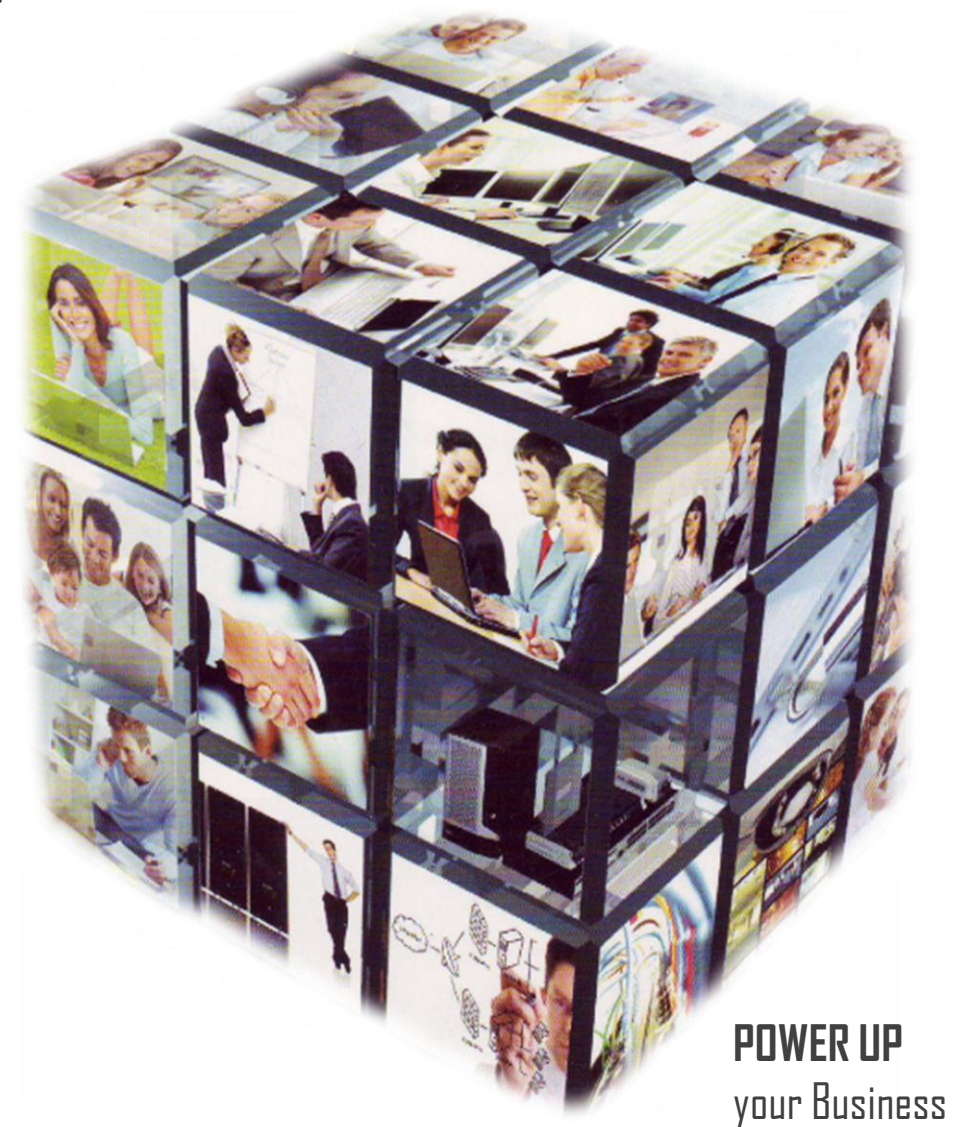

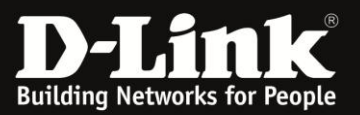

## PACKAGE CONTENTS

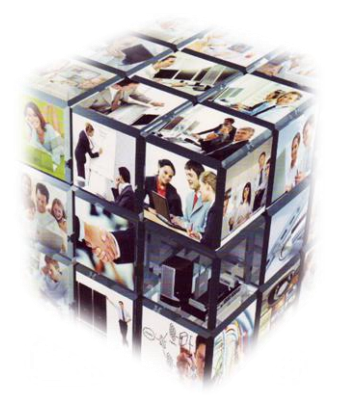

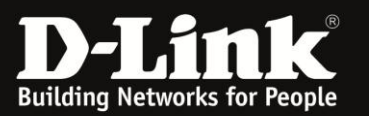

## **Package Contents**

- D-Link DAP-1360 Wireless N Access Point
- Power Supply
- CAT5 Ethernet Cable
- CD-ROM with User Manual
- Quick Install Guide

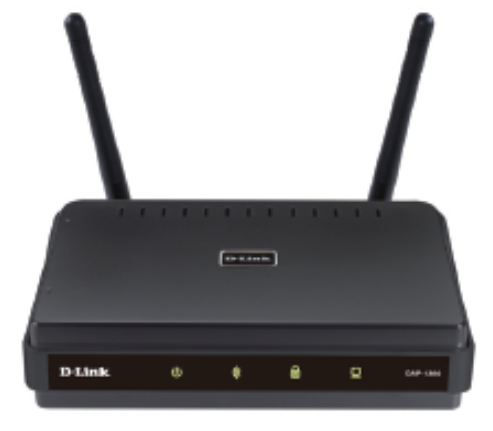

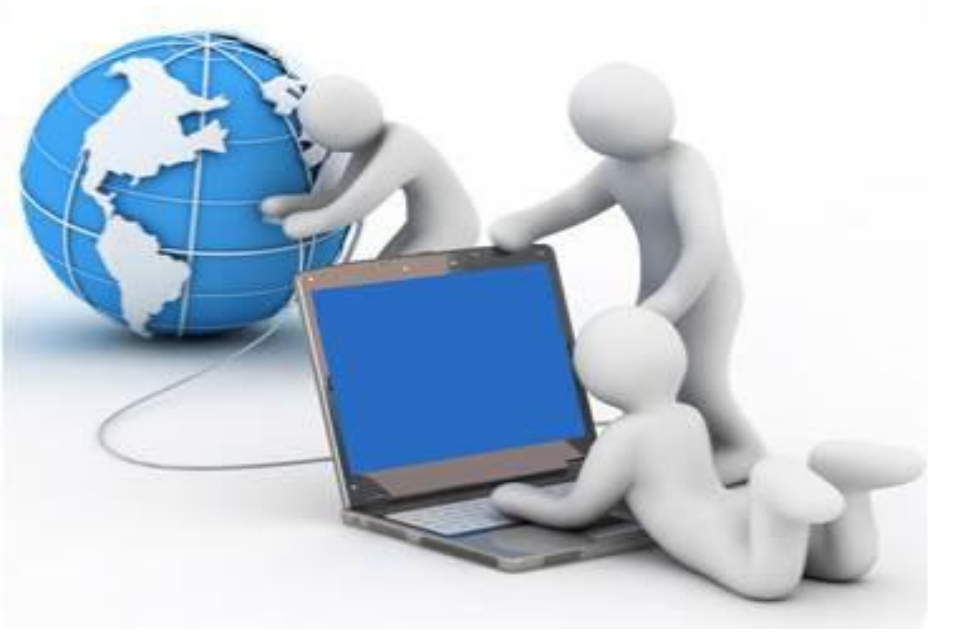

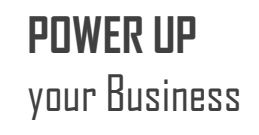

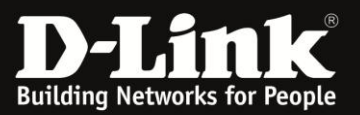

# System Requirements

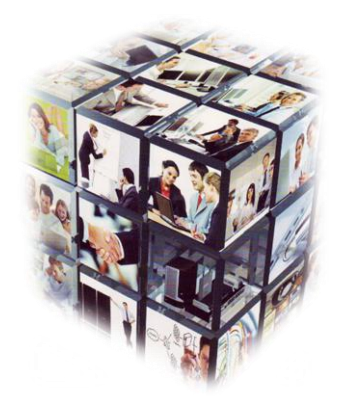

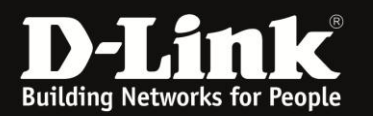

## System Requirements

- Computers with Windows<sup>®</sup>, Macintosh<sup>®</sup>, or Linux-based operating systems with an installed Ethernet adapter.
- Internet Explorer Version 6.0 or higher, Safari 3.0 or higher, or Firefox 3.0 or higher (for configuration).

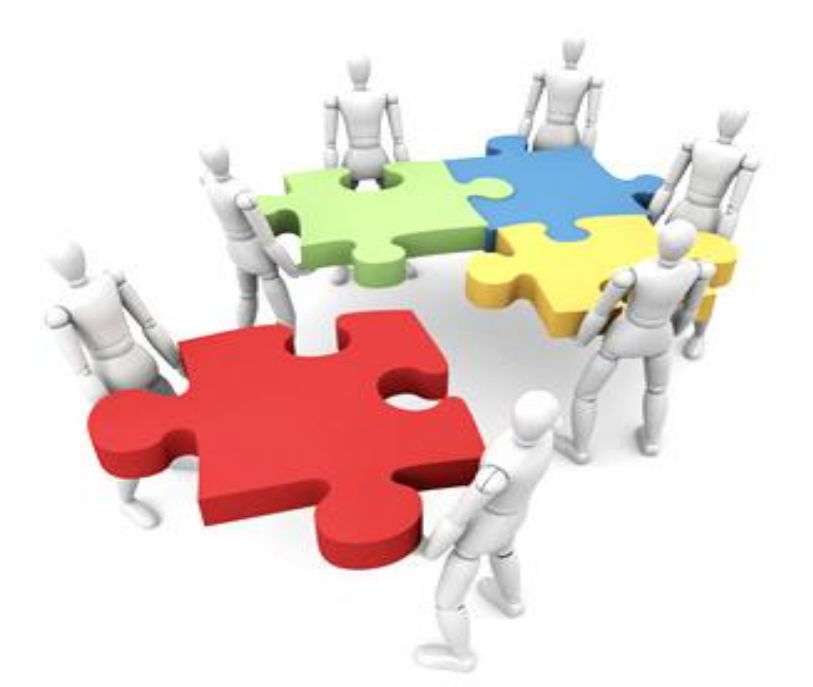

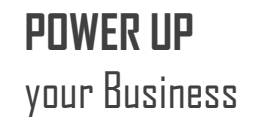

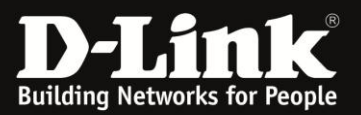

# Hardware Overview

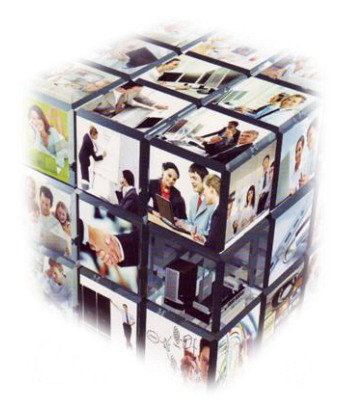

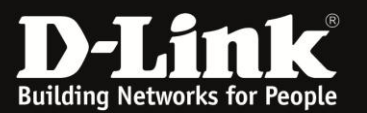

### **Hardware Overview**

#### Connections

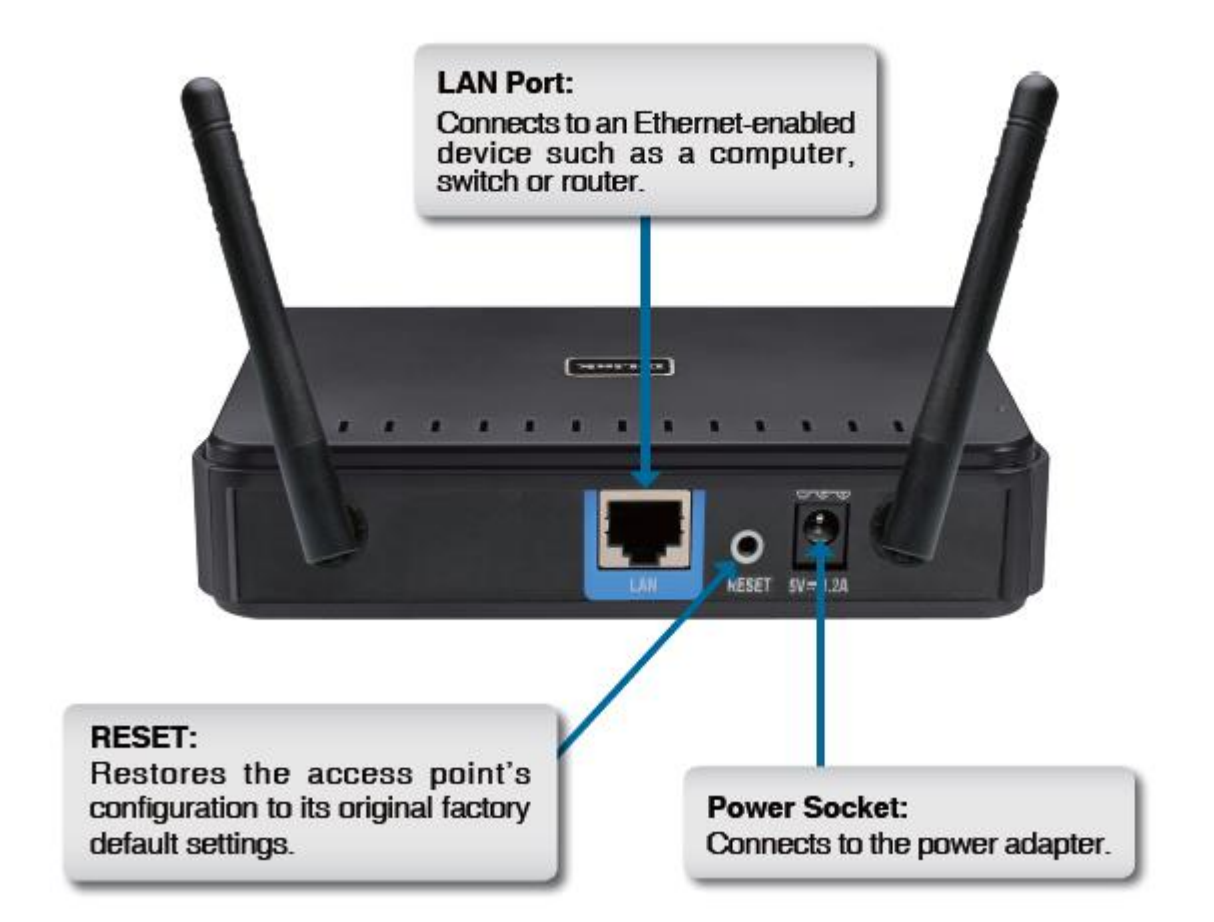

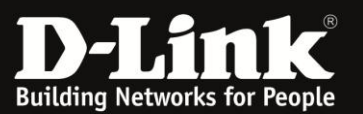

### **Hardware Overview**

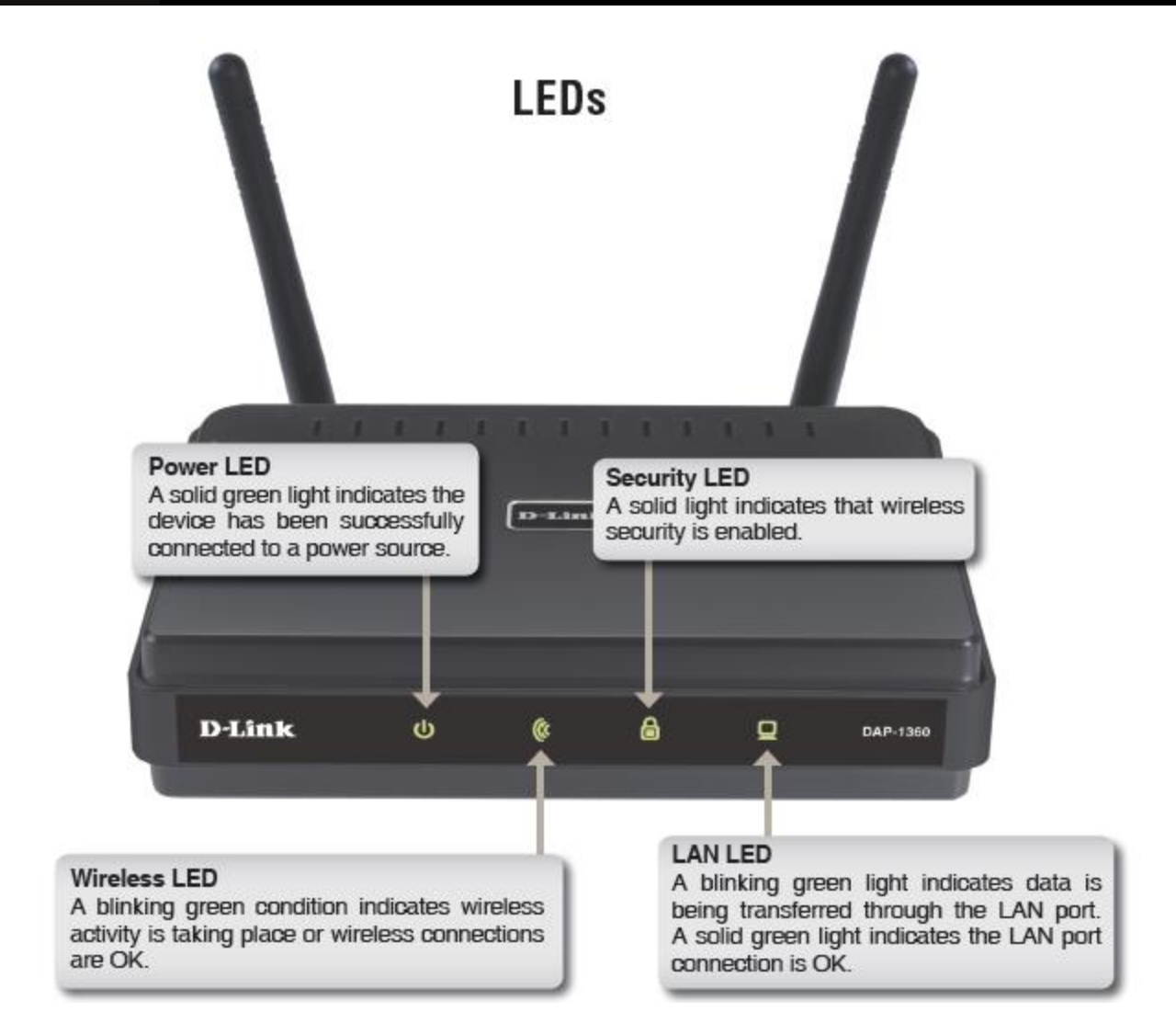

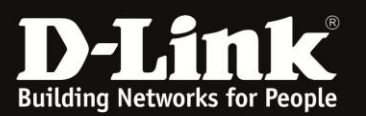

### **Hardware Overview**

## **WPS LED/Button**

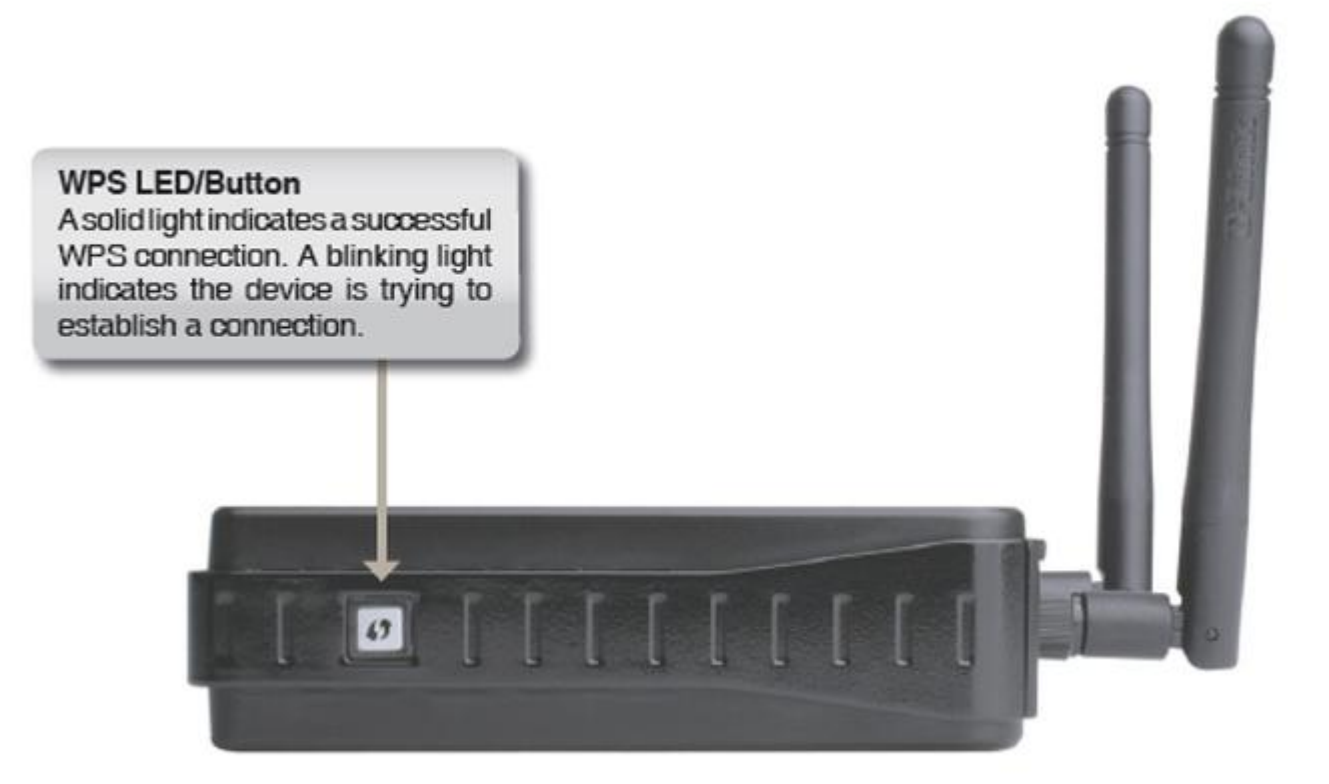

•Wi-Fi Protected Setup (WPS; originally Wi-Fi Simple Configuration) is a computing standard that attempts to allow easy establishment of a secure wireless home network,

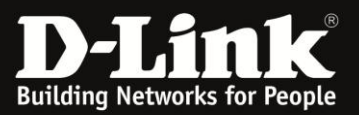

## **DEFAULT SETTINGS**

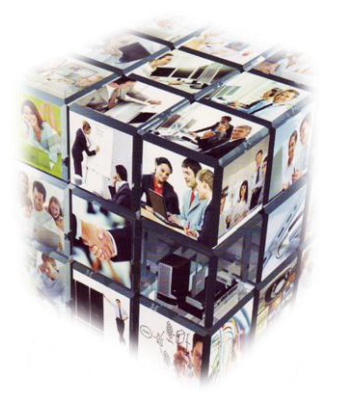

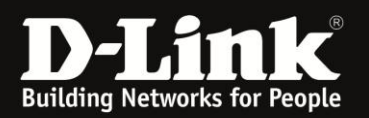

### **Default Settings**

## **Default Settings:**

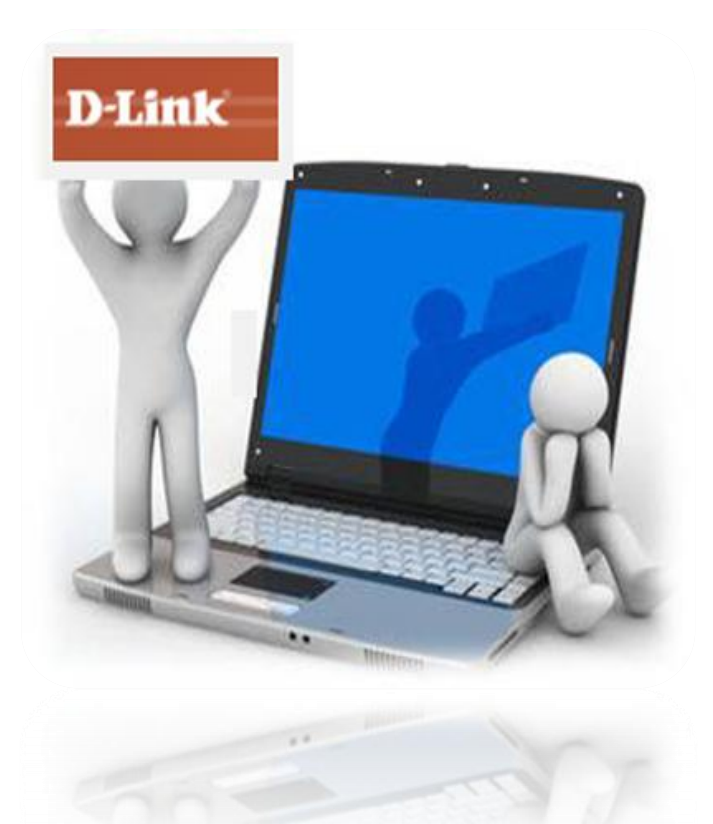

Default IP Address: 192.168.0.50 Username: "admin" Password: Leave Blank

3000000

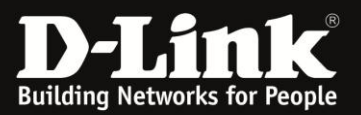

# CONFIGURING YOUR LAN ADAPTER

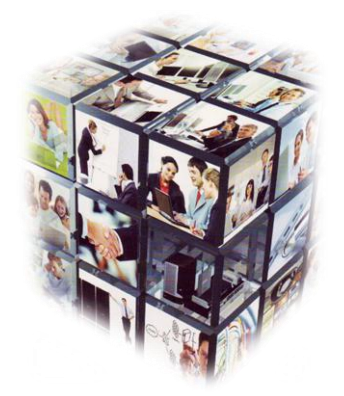

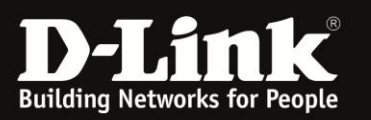

## If your LAN Adapter is not set to receive IP Address settings via a DHCP server or if you need to change your LAN Adapter settings, please follow below steps

#### Step 1:

Windows XP/Vista: Click Start > Control Panel > Network Connections. Windows 2000: On the desktop, right-click on My Network Places > Properties. Windows 7: Click Start > Control Panel > Network and Sharing Centre

#### Step 2:

Windows XP/Vista: Right-click Local Area Connection and select Properties.
 Windows 2000: Go to Step 3
 Windows 7: Select Change Adapter Settings > Right-click Local Area Connection and select Properties.

#### Step 3:

Windows XP/Vista: Select TCP/IP Settings and click Properties. Windows 2000: Select TCP/IP Settings and click Properties. Windows 7: Select Internet Protocol Version 4 and click Properties

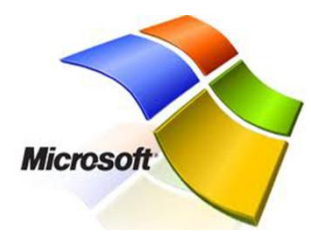

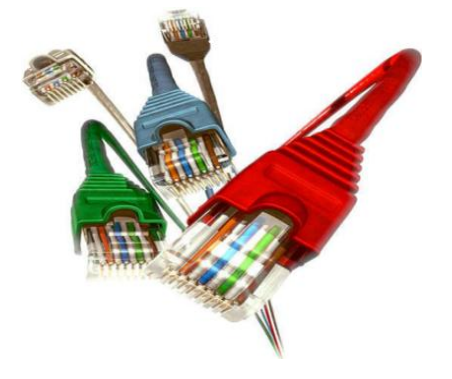

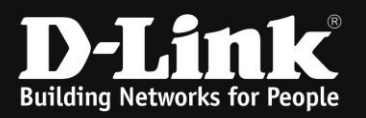

#### Step 4:

- Select "Use the following IP address" and enter the selected IP address
- Enter and IP address in the same range as the Access Point's IP Address. Default IP Address of the AP is 192.168.0.50. Please note that because the router already has an IP of 192.168.0.50 you cannot use the same address for your LAN adapter.

#### Step 5:

Click OK twice to save your settings.

| Internet Protocol Version 4 (TCP/IPv4)                                                                                                    | Properties ? X      |  |  |  |  |  |
|----------------------------------------------------------------------------------------------------|---------------------|--|--|--|--|--|
| General                                                                                                    |                     |  |  |  |  |  |
| You can get IP settings assigned automatically if your network supports<br>this capability. Otherwise, you need to ask your network administrator<br>for the appropriate IP settings. |                     |  |  |  |  |  |
| Obtain an IP address automatical                                                                                                    | у                   |  |  |  |  |  |
| Ouse the following IP address:                                                                                                    |                     |  |  |  |  |  |
| IP address:                                                                                                    | 192.168.0.54        |  |  |  |  |  |
| Subnet mask:                                                                                                    | 255 . 255 . 255 . 0 |  |  |  |  |  |
| Default gateway:                                                                                                    | · · ·               |  |  |  |  |  |
| Obtain DNS server address autom                                                                                                    | atically            |  |  |  |  |  |
| <ul> <li>Use the following DNS server address</li> </ul>                                                                                                    | resses:             |  |  |  |  |  |
| Preferred DNS server:                                                                                                    |                     |  |  |  |  |  |
| Alternate DNS server:                                                                                                    | · · ·               |  |  |  |  |  |
| Validate settings upon exit                                                                                                    | Advanced            |  |  |  |  |  |
|                                                                                                    | OK Cancel           |  |  |  |  |  |

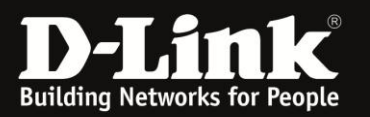

#### Step 6:

- To determine whether or not you have successfully configured your LAN adapter and have established communication with the DAP-1360, simply execute a ping test via your LAN adapter. In order to do this, follow these easy steps below;
  - On your keyboard press the Windows button" and R" at the same time. See picture below;

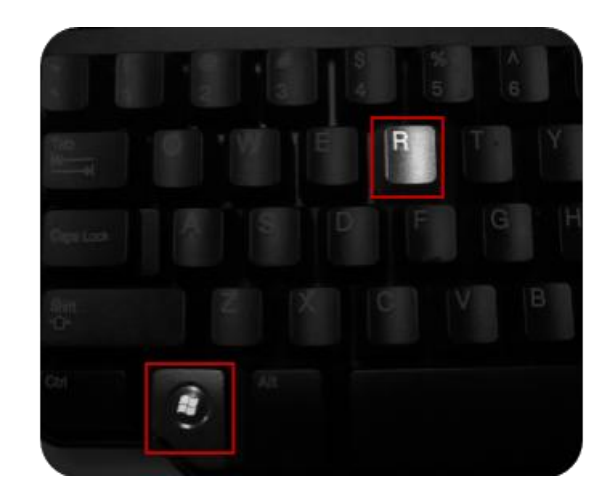

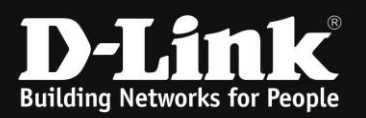

## **Configuring your LAN Adapter**

#### • Type the following: *cmd*

| 🖅 Run | ×                                                                                                    |
|-------|----------------------------------------------------------------------------------------------------|
|       | Type the name of a program, folder, document, or Internet resource, and Windows will open it for you. |
| Open: | cmd 👻                                                                                                 |
|       | This task will be created with administrative privileges.                                             |
|       |                                                                                                    |
|       | OK Cancel Browse                                                                                      |

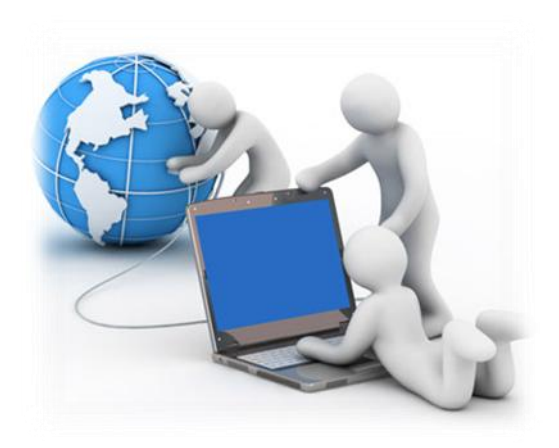

\* Enter the following command: ping 192.168.0.50 -t

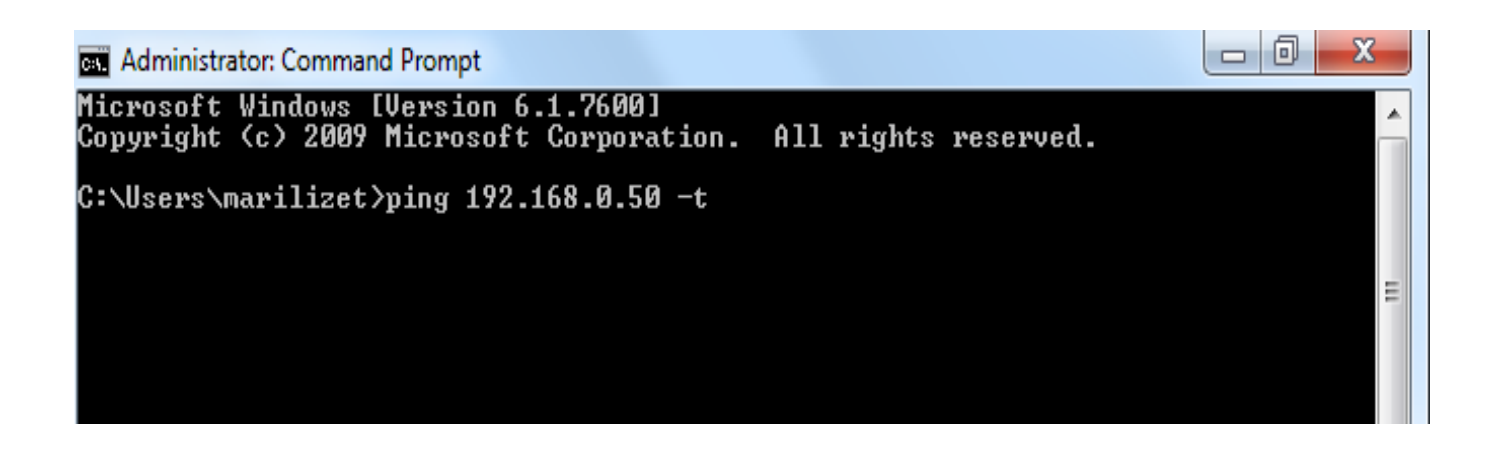

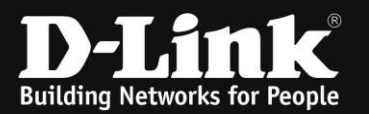

## **Configuring your LAN Adapter**

• If you get a reply from the DAP-1360 (192.168.0.50), it means that you have successfully established communication with your DAP-1360. Please refer to picture below;

| Administrator: Command Prompt - ping 192.168.0.50 -t                                                                                                    |          |
|----------------------------------------------------------------------------------------------------|----------|
| Microsoft Windows [Version 6.1.7600]<br>Copyright (c) 2009 Microsoft Corporation. All rights reserved.                                                                                                    | <u>^</u> |
| C:\Users\marilizet>ping 192.168.0.50 -t                                                                                                    |          |
| Pinging 192.168.0.50 with 32 bytes of data:<br>Reply from 192.168.0.50: bytes=32 time<1ms TTL=128<br>Reply from 192.168.0.50: bytes=32 time<1ms TTL=128<br>Reply from 192.168.0.50: bytes=32 time<1ms TTL=128<br>Reply from 192.168.0.50: bytes=32 time<1ms TTL=128<br>Reply from 192.168.0.50: bytes=32 time<1ms TTL=128<br>Reply from 192.168.0.50: bytes=32 time<1ms TTL=128<br>Reply from 192.168.0.50: bytes=32 time<1ms TTL=128<br>Reply from 192.168.0.50: bytes=32 time<1ms TTL=128<br>Reply from 192.168.0.50: bytes=32 time<1ms TTL=128 | II       |
| Reply from 192.168.0.50: bytes=32 time<1ms TTL=128<br>Reply from 192.168.0.50: bytes=32 time<1ms TTL=128<br>Reply from 192.168.0.50: bytes=32 time<1ms TTL=128<br>Reply from 192.168.0.50: bytes=32 time<1ms TTL=128<br>Reply from 192.168.0.50: bytes=32 time<1ms TTL=128<br>Reply from 192.168.0.50: bytes=32 time<1ms TTL=128<br>Reply from 192.168.0.50: bytes=32 time<1ms TTL=128<br>Reply from 192.168.0.50: bytes=32 time<1ms TTL=128                                                                                                    |          |
| Reply from 172.168.0.50: bytes=32 time(1ms TTL=128<br>Reply from 192.168.0.50: bytes=32 time(1ms TTL=128<br>Reply from 192.168.0.50: bytes=32 time(1ms TTL=128<br>Reply from 192.168.0.50: bytes=32 time(1ms TTL=128<br>Reply from 192.168.0.50: bytes=32 time(1ms TTL=128<br>Reply from 192.168.0.50: bytes=32 time(1ms TTL=128<br>Reply from 192.168.0.50: bytes=32 time(1ms TTL=128                                                                                                    |          |

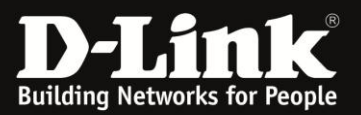

# CONNECTING TO THE UNIT VIA WEB GUI

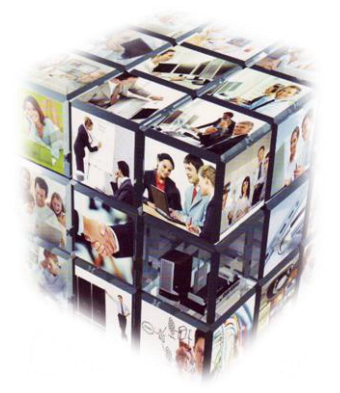

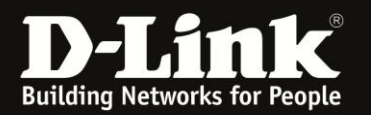

## How to login to Unit using the Web GUI

- 1. Go to your Internet Explorer or Default Browser.
- 2. In your URL field, type the Default IP (192.168.0.50) of Access Point.
- 3. A login page will appear and you will be prompted for a Username and Password.

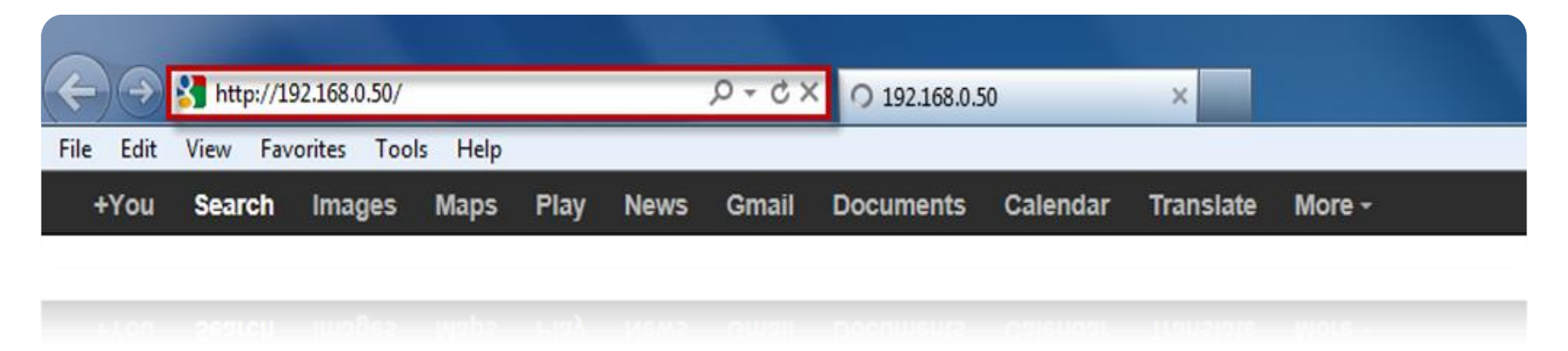

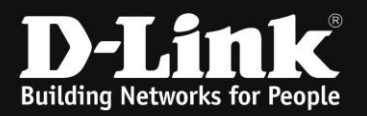

#### **Connecting to the unit via Web GUI**

| Username:              | admin        |                                             |
|------------------------|--------------|---------------------------------------------|
| Password:              | leave blank* |                                             |
| Product Page: DAP-1360 |              | Hardware Version: B1 Firmware Version: 2.11 |
| D-Link                 |              |                                             |

| LOGIN                      |                           |       |        |
|----------------------------|---------------------------|-------|--------|
| Log in to the Access Point | User Name :<br>Password : | Admin | Log In |

#### WIRELESS

NOTE: If you do not get the above product page, please ensure that you do not have any proxy settings configured for your browser.

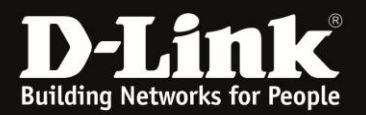

#### Connecting to the unit via Web GUI

If your username and password details are correct, you will be taken to the "Home Screen" from where you can navigate your way around.

| Product Page: DAP-1360                      | )                                                                                                    |                                                                                                    |                                                                                                    | Hardware Version: B                                | 1 Firmware Version: 2.11                                                                                                    |
|---------------------------------------------|----------------------------------------------------------------------------------------------------|----------------------------------------------------------------------------------------------------|----------------------------------------------------------------------------------------------------|----------------------------------------------------|----------------------------------------------------------------------------------------------------|
| D-Lini                                      | K                                                                                                    |                                                                                                    |                                                                                                    |                                                    |                                                                                                    |
| DAP-1360                                    | SETUP                                                                                                    | ADVANCED                                                                                                    | MAINTENANCE                                                                                                    | STATUS                                             | HELP                                                                                                    |
| SETUP WIZARD<br>WIRELESS SETUP<br>LAN SETUP | WIRELESS CONNECT<br>If you would like to utili<br>1360 to the wireless ne<br>Note: Some changes m<br>your wireless client adapt | TION SETUP WIZARD<br>ize our easy to use web-base<br>etwork, click on the button<br>Launch Wireless<br>hade using this Setup Wizar<br>pters so they can still conne | sed wizard to assist you in c<br>below.<br>s Setup Wizard<br>d may require you to chang<br>ect to the D-Link Access Po | onnecting your DAP-<br>le some settings on<br>int. | Helpful Hints<br>If you are new to<br>networking and have never<br>configured an access point<br>before, click on Launch<br>Setup Wizard and the<br>access point will guide you<br>through a few simple steps<br>to get your network up and<br>running. |

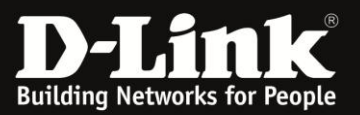

# Repeater Mode Configuration.

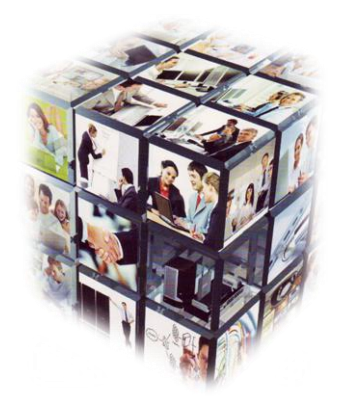

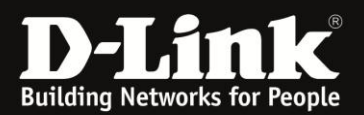

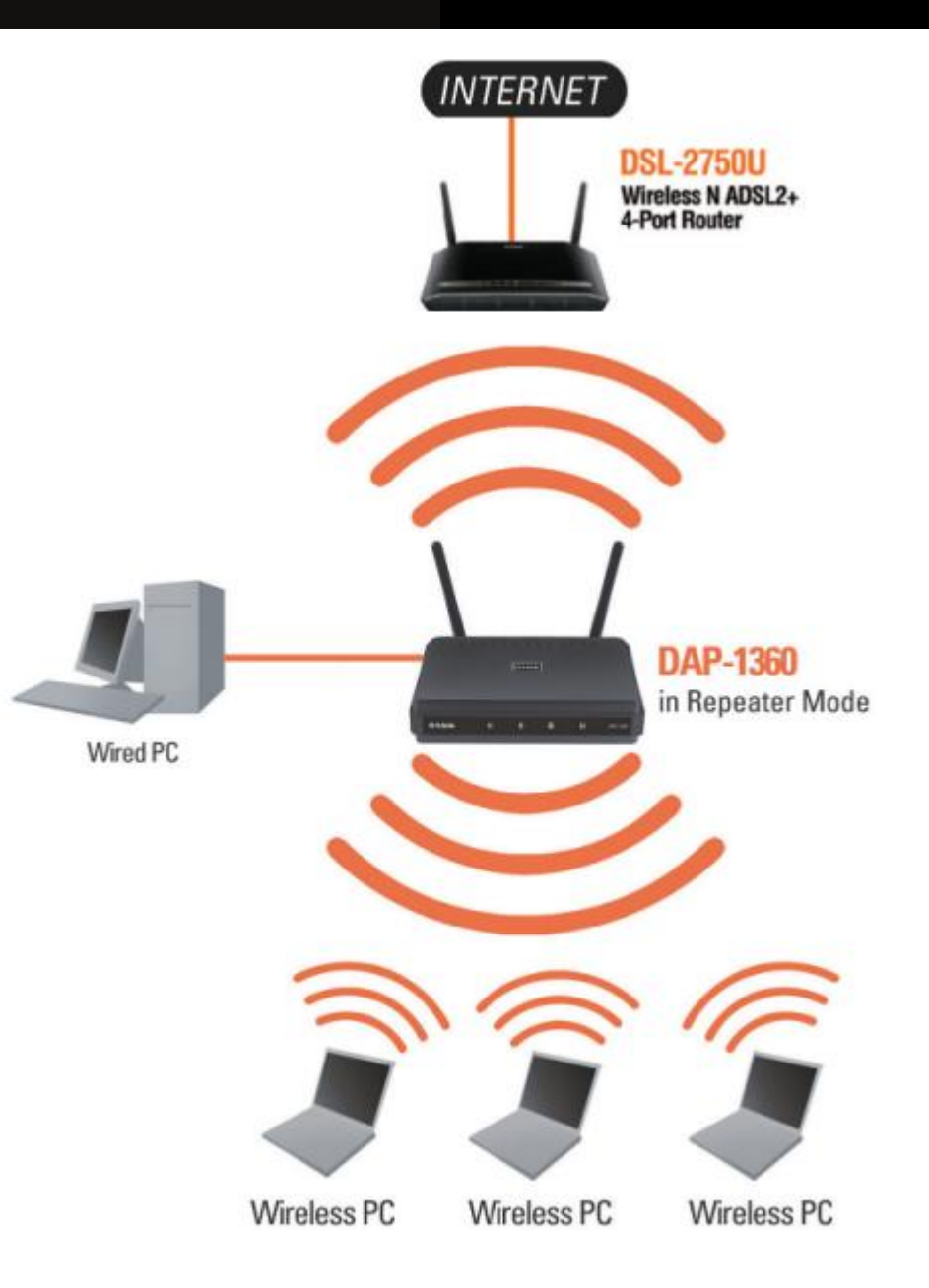

In Repeater mode:

the DAP-1360 increases the range of your wireless network by extending the wireless coverage of another AP or wireless router.

The APs and wireless router (if used) must be within range of each other. Make sure that all clients, APs, and the wireless router all use the same SSID (wireless network name), channel, and security settings.

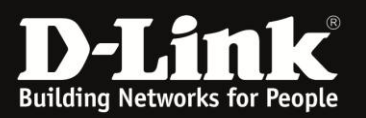

POWER UP

your Business

#### Step 1:

Login to the Access Point, go to Setup" followed By Wireless Setup" Then

#### Step 2:

Change your Wireless Mode (By default Access Point") to Repeater"

#### Step 3:

Once Repeater Mode has been selected a site survey Tab will appear, click on Site Survey"

| Product Page: DAP-1360 | 1                               |                                                                                                    |                                                             | Hardware Version                 | n: B1 Firmware Version: 2.11                                                                                                    |
|------------------------|---------------------------------|----------------------------------------------------------------------------------------------------|-------------------------------------------------------------|----------------------------------|----------------------------------------------------------------------------------------------------|
| D-Lini                 | ¢                               |                                                                                                    |                                                             |                                  |                                                                                                    |
| DAP-1360               | 1. SETUP                        | ADVANCED                                                                                                    | MAINTENANCE                                                 | STATUS                           | HELP                                                                                                    |
| SETUP WIZARD           | WIRELESS NETWO                  | RK                                                                                                    | for your D Link Accore Dain                                 |                                  | Helpful Hints<br>Wireless Mode :                                                                                                    |
| LAN SETUP              | Save Settings                   | ngure the wireless settings<br>section may also need to b<br>Don't Save Settings                                   | FOR YOUR D-LINK ACCESS POIN<br>e duplicated on your wireles | t. Please note that<br>s client. | Select a function mode to<br>configure your wireless<br>network. Function wireless<br>modes include Access Point,<br>AP Client, Bridge, Bridge<br>with AP. Repeater. WISP                     |
|                        | WIRELESS NETWO                  | RK SETTINGS :<br>nable Wireless : 📝 Alwa<br>Wireless Mode Repeater                                                 | ays  Add New Site Survey                                    | 3.                               | Client Router and WISP<br>Repeater. Function wireless<br>modes are designed to<br>support various wireless<br>network topologies and<br>applications.                                         |
|                        | Wireless N<br>Wi<br>Enable Auto | Ietwork Name : dlink<br>802.11 Mode : Mixed 80:<br>reless Channel : 6 -<br>Channel Scan :<br>Channel Width : 20MHz | (Also called th<br>2.11n, 802.11g and 802.11b               | e SSID)                          | Wireless Network<br>Name :<br>Changing your Wireless<br>Network Name is the first<br>step in securing your<br>wireless network. We<br>recommend that you change<br>it to a familiar name that |
|                        | WIRELESS SECURI                 | Visibility Status : 🔲 (Also o                                                                                      | called Disable SSID Broadcast                               | :)                               | does not contain any<br>personal information.<br>Hidden Wireless :<br>Enabling Hidden Mode is<br>another way to secure your                                                                   |
|                        |                                 | Security Mode : None                                                                                               | •                                                           |                                  | network. With this option<br>enabled, no wireless clients<br>will be able to see your                                                                                                    |

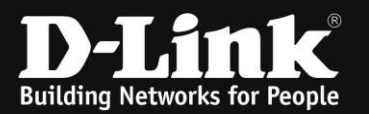

#### Step 4:

Select the wireless network which you wish to repeat (Extend)

| Product Pag | ge: DAP-1360 |                   |              |          | Hardware Vers                | ion: B1 F | irmware \ | /ersion: 2.11 |
|-------------|--------------|-------------------|--------------|----------|------------------------------|-----------|-----------|---------------|
|             |              |                   |              |          |                              |           |           |               |
| <b>D-</b>   | link         |                   |              |          |                              |           |           |               |
|             |              |                   |              |          |                              |           |           |               |
|             | SSID         | BSSID             | Channel      | Туре     | Encrypt                      | Signal    | Select    |               |
|             | D-Link       | 84:c9:b2:d9:af:d5 | 1 (B+G+N)    | AP       | WPA-PSK(auto)/WPA2-PSK(auto) | 44        | 0         |               |
|             | D-Link-WiFi  | 00:22:b0:3d:a6:90 | 9 (B+G+N)    | AP       | WPA2-PSK(aes)                | 42        | ٢         | -             |
|             | APX          | 80:1f:02:1d:94:86 | 1 (B+G)      | AP       | WPA2-PSK(aes)                | 26        | 0         |               |
|             |              |                   | Conne        | ct Exi   | t                            |           |           |               |
| WIRE        | LESS         |                   |              |          |                              |           |           |               |
|             |              | Соругіс           | ht © 2006-20 | 11 D-Lin | k Systems, Inc.              |           |           |               |

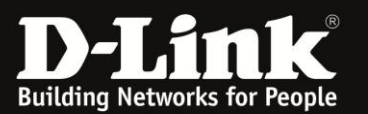

POWER UP

your Business

Once you have selected which wireless signal should be repeated, the DAP-1360 will automatically populate its SSID, channel and security settings with that of the existing wireless network.

| DAP-1360       | SETUP                                                                                                    | ADVANCED                                                                                                    | MAINTENANCE                                                                                                    | STATUS                                                                                   | HELP                                                                                                    |
|----------------|----------------------------------------------------------------------------------------------------|----------------------------------------------------------------------------------------------------|----------------------------------------------------------------------------------------------------|------------------------------------------------------------------------------------------|----------------------------------------------------------------------------------------------------|
| SETUP WIZARD   | WIRELESS NETWO                                                                                                    | Helpful Hints                                                                                                    |                                                                                                    |                                                                                          |                                                                                                    |
| WIRELESS SETUP | Use this section to con<br>changes made on this<br>Save Settings                                                               | Wireless Mode :<br>Select a function mode to<br>configure your wireless<br>network. Function wireless<br>modes include Access Point,<br>AP Client, Bridge, Bridge<br>with AP. Reneater. WISP |                                                                                                    |                                                                                          |                                                                                                    |
|                | WIRELESS NETWO                                                                                                    | RK SETTINGS :<br>inable Wireless :  Alwa<br>Wireless Mode : Repeater<br>Network Name : D-Link-Wif                                                                                            | Add New                                                                                                    | e SSID)                                                                                  | Client Router and WISP<br>Repeater. Function wireless<br>modes are designed to<br>support various wireless<br>network topologies and<br>applications.                                                                                          |
|                | Enable Auto                                                                                                    | 802.11 Mode : Mixed 802<br>ireless Channel : 6 -<br>O Channel Scan :<br>Channel Width : 20MHz<br>Visibility Status :<br>(Also o                                                              | v. 11n, 802.11g and 802.11b ▼                                                                                                    | )                                                                                        | Wireless Network<br>Name :<br>Changing your Wireless<br>Network Name is the first<br>step in securing your<br>wireless network. We<br>recommend that you change<br>it to a familiar name that<br>does not contain any<br>personal information. |
|                | WIRELESS SECURI                                                                                                    | TTY MODE :<br>Security Mode : WPA-Perso                                                                                                    | onal 🔻 🧹                                                                                                    |                                                                                          | Hidden Wireless:<br>Enabling Hidden Mode is<br>another way to secure your<br>network. With this option<br>enabled, no wireless clients<br>will be able to see your                                                                             |
|                | WPA<br>Use WPA of WPA2 m<br>uses WPA for legacy cl<br>capable.Also the strong<br>Only mode. This mode<br>gaming and legacy dev | ode to achieve a balance o<br>ients while maintaining high<br>gest cipher that the client s<br>uses AES(CCMP) cipher an<br>ices work only in this mode                                       | f strong security and best co<br>er security with stations tha<br>supports will be used.For bes<br>id legacy stations are not allo | ompatibility. This mode<br>t are WPA2<br>st security,use <b>WPA2</b><br>owed access some | wireless network when they<br>perform scan to see what's<br>available. In order for your<br>wireless devices to connect<br>to your AP, you will need to<br>manually enter the Wireless<br>Network Name on each<br>device.                      |
|                | To achieve better wire<br>cipher)                                                                                              | WPA Mode : WPA2 only<br>Cipher Type : AES •                                                                                                    | 2 Only security mode (or in o                                                                                                    | other words AES                                                                          | Security Keys:<br>If you have enabled<br>Wireless Security, make sure<br>you write down WEP Key or<br>Passphrase that you have<br>configured. You will need to<br>enter this information on                                                    |
|                |                                                                                                    |                                                                                                    |                                                                                                    |                                                                                          | connect to your wireless                                                                                                    |

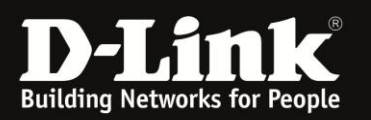

POWFR IIP

your Business

#### Step 5:

Once settings have been applied and saved, remove the LAN cable from the DAP-1360/laptop and change your LAN Adapter back to DHCP (obtain and IP Address automatically).

#### Step 6:

Enable wireless adapter on PC/LAPTOP (if disabled previously) and change your wireless adapter settings to the below:

| IP Address:  | 192.168.0.51  |
|--------------|---------------|
| Subnet Mask: | 255.255.255.0 |

#### Step 7:

To determine whether or not you have successfully configured the DAP-1360 in Repeater Mode, simply execute a ping test via your wireless connection. In order to do this, follow these easy steps below;

• On your keyboard press the Windows button" and R" at the same time. See picture below;

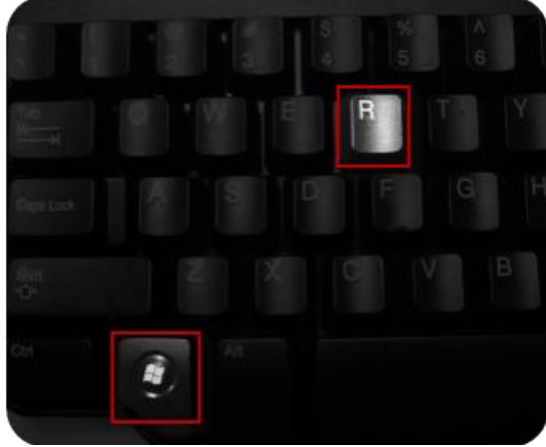

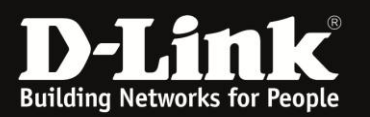

#### • Type the following: *cmd*

| 1 | 🖅 Run | ×                                                                                                    |
|---|-------|----------------------------------------------------------------------------------------------------|
|   |       | Type the name of a program, folder, document, or Internet resource, and Windows will open it for you. |
|   | Open: | cmd 👻                                                                                                 |
|   |       | This task will be created with administrative privileges.                                             |
|   |       | OK Cancel Browse                                                                                      |

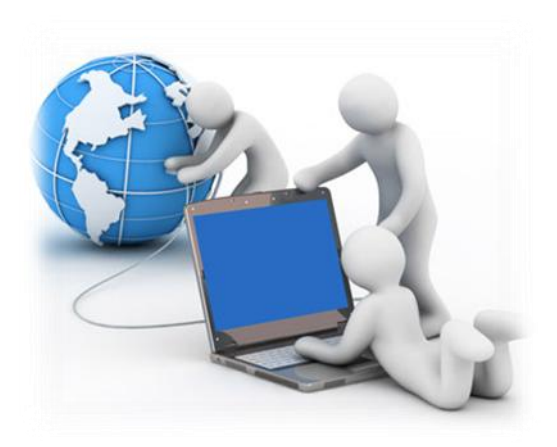

\* Enter the following command : ping 192.168.0.50 -t

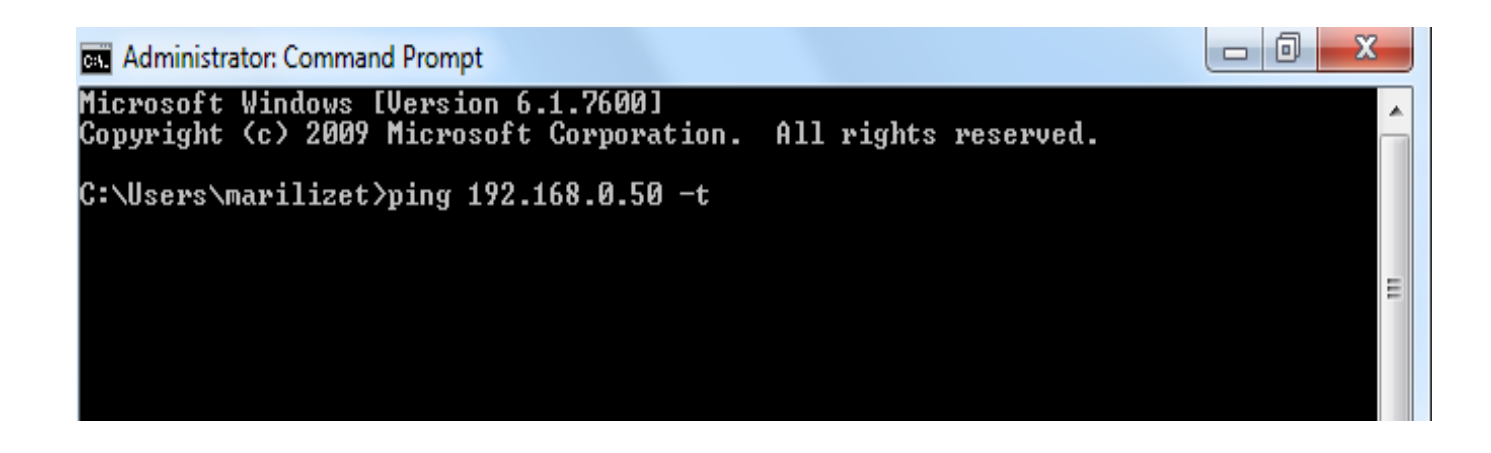

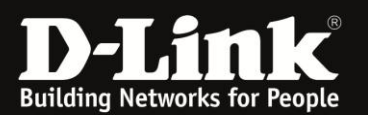

 If you get a reply from the DAP-1360 (192.168.0.50), it means that you have successfully configured the DAP-1360 in Repeater Mode. Please refer to picture below;

| Administrator: Command Prompt - ping 192.168.0.50 -t                                                                                                    |   |
|----------------------------------------------------------------------------------------------------|---|
| Microsoft Windows [Version 6.1.7600]<br>Copyright (c) 2009 Microsoft Corporation. All rights reserved.                                                                                                    |   |
| C:\Users\marilizet>ping 192.168.0.50 -t                                                                                                    |   |
| Pinging 192.168.0.50 with 32 bytes of data:<br>Reply from 192.168.0.50: bytes=32 time<1ms TTL=128<br>Reply from 192.168.0.50: bytes=32 time<1ms TTL=128<br>Reply from 192.168.0.50: bytes=32 time<1ms TTL=128<br>Reply from 192.168.0.50: bytes=32 time<1ms TTL=128<br>Reply from 192.168.0.50: bytes=32 time<1ms TTL=128<br>Reply from 192.168.0.50: bytes=32 time<1ms TTL=128<br>Reply from 192.168.0.50: bytes=32 time<1ms TTL=128<br>Reply from 192.168.0.50: bytes=32 time<1ms TTL=128 | = |
| Reply from 192.168.0.50: bytes=32 time<1ms IIL=128<br>Reply from 192.168.0.50: bytes=32 time<1ms ITL=128<br>Reply from 192.168.0.50: bytes=32 time<1ms ITL=128<br>Reply from 192.168.0.50: bytes=32 time<1ms ITL=128<br>Reply from 192.168.0.50: bytes=32 time<1ms ITL=128<br>Reply from 192.168.0.50: bytes=32 time<1ms ITL=128                                                                                                    |   |
| Reply from 192.168.0.50: bytes=32 time<1ms TTL=128<br>Reply from 192.168.0.50: bytes=32 time<1ms TTL=128<br>Reply from 192.168.0.50: bytes=32 time<1ms TTL=128<br>Reply from 192.168.0.50: bytes=32 time<1ms TTL=128<br>Reply from 192.168.0.50: bytes=32 time<1ms TTL=128                                                                                                    |   |
| Reply from 192.168.0.50: bytes=32 time<1ms TTL=128<br>Reply from 192.168.0.50: bytes=32 time<1ms TTL=128<br>Reply from 192.168.0.50: bytes=32 time<1ms TTL=128                                                                                                    |   |

• If you do not get a reply from the DAP-1360, please contact Tellumat for further assistance at:

Telephone: 0860 243578 (0860 2 HELP U) Website: <u>www.phones4telkom.co.za</u> Operating Hours: Mon – Fri /08h00 – 16h30